#### Visit the City of Fishers website at fishersin.gov

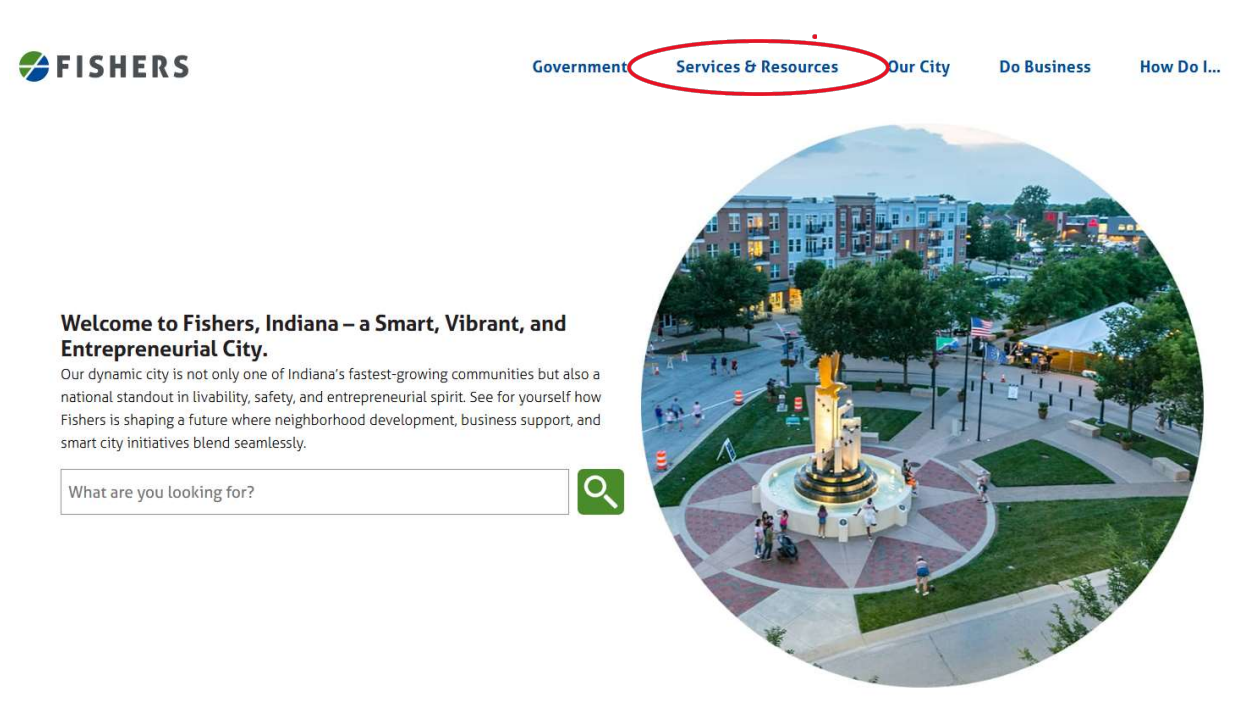

## Hover over "Services & Resources" and then select "Fishers Utilities".

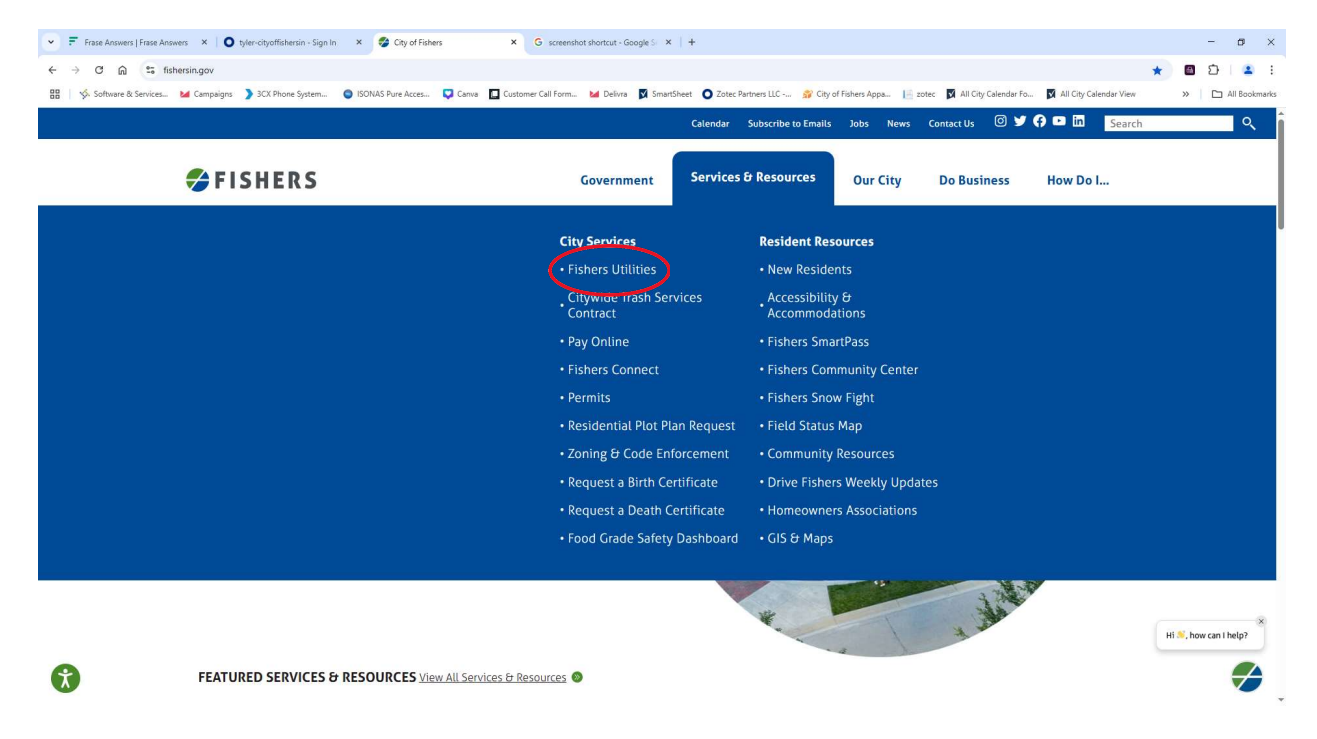

## Click on "Pay Your Bill"

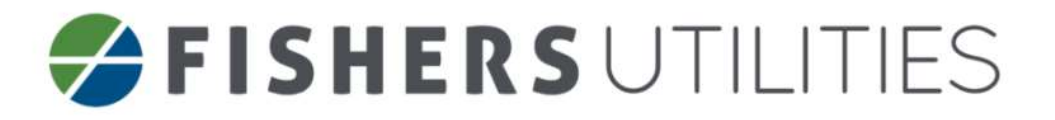

#### Welcome to Fishers Utilities

Fishers Utilities is dedicated to servicing Fishers residents' sewer and stormwater collection and treatment. Fishers Utilities is operated by the City of Fishers Department of Public Works' Water Quality Team.

**NOTICE:** The City is transitioning to the billing of ONLY deeded property owners for residential utility services. This change will impact non-owner occupied (rental) properties, in which the tenant is currently billed by the City for utility service, and HOAs/COAs that currently pay for utilities on behalf of residents.

**Tenants & Non-Owner Occupied Properties:** Between July 1st, 2024 and October 14th, 2024, the City will be transitioning all existing tenant & non owner occupied utility accounts to the deeded property owner's name. Residential utility accounts will no longer be able to be placed in the name of a tenant for a non-owner occupied property.

HOAs & COAs: Starting January 1, 2025, HOAs & COAs will no longer be able to pay utilities on behalf of residents within the HOA/COA. Rather, each individual deeded property owner within the HOA/COA will have an account and receive a monthly utility bill.

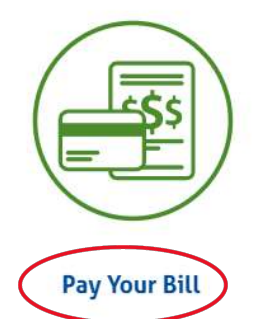

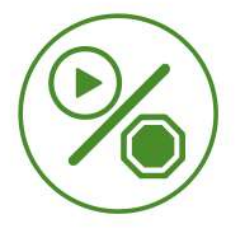

Start & Stop Requests

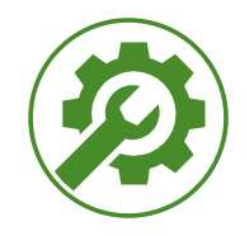

**Report a Non-Emergency Repair** 

### Click on "Log in"

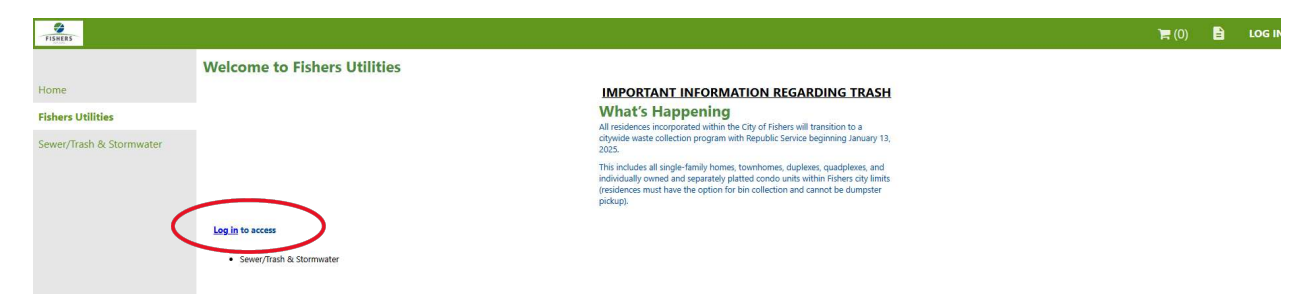

At the bottom of the screen, click "Create an account".

If you've previously created an account, log in with your email address and password. If you forgot your password. Click "forgot password" and check your email to reset your password. Then come back to this screen and log in.

| Sign in to community a<br>of Fis | ccess services for City<br>hers. |
|----------------------------------|----------------------------------|
| Email address                    |                                  |
|                                  |                                  |
| This field cannot be left blan   | ĸ                                |
| Keep me signed in                |                                  |
| Ne                               | xt                               |
| 0                                | R                                |
| Sign in with                     |                                  |
| G                                | •                                |
|                                  |                                  |

You know you're in our portal if you see the green bar across the top of the screen once logged-in. On the left sidebar, select "Fishers Utilities".

| City of Fishers Utilities           Home         Welcome to Fishers Utilities           Fishers Utilities         Fishers Utilities           Fishers Utilities         Fishers Utilities is dedicated to servicing Fishers residents' sever and chornwater collection and treatment. Fishers Utilities is operated by the City of Fishers Of Fishers Of |                                 |
|----------------------------------------------------------------------------------------------------|---------------------------------|
| Home Welcome to Fishers Utilities Fishers Utilities Fishers Utilities is dedicated to servicing Fishers residents' sever and comwater collection and treatment. Fishers Utilities is operated by the City of Fishers O Need Help? Billing. Payment & Questions Hours: Monday - Triday, 830 am430 jum. (occluding toliday) Phone: 317-595-3140                                                                                                    |                                 |
| Tohan Utilities         Indext delivered to servicing Paters residents' sever and chornwater collection and treatment. Fabers Utilities is operated by the City of Fabers O           Need Help?         Billing. Payment & Questions.           Hours: Monday - Friday, 8:00 am 4:30 p.m. (occluding holiday).         Phone: 317-595-3140                                                                                                    |                                 |
| Tuture Utilities         Need Help?           Billing, Payment & Questions         Hours: Manday - Triday, 8:00 a.m 4:30 p.m. (octualing holiday)           Phone: 317-595-3140         Phone: 317-595-3140                                                                                                    | rportropot of Public Works: Wat |
| Billing, Payment & Questions<br>Hours: Manday - Triday, 830 a.m4:30 p.m. (occluding holiday))<br>Phone: 317-595-3140                                                                                                    |                                 |
| Hours: Monday - Widay, 8:30 am 4:30 p.m. (octading holiday))<br>Phone: 317-595-3140                                                                                                    |                                 |
| Phone: 317-595-3140                                                                                                    |                                 |
|                                                                                                    |                                 |
| Exhall Elabera, Utilizea                                                                                                    |                                 |

Then on the same left sidebar, select "Sewer/Trash & Stormwater"

|   | FISHERS                  |                                                                                      |
|---|--------------------------|--------------------------------------------------------------------------------------|
|   | Home                     | Welcome to Fishers Utilities                                                         |
|   | Fishers Utilities        |                                                                                      |
| < | Sewer/Trash & Stormwater | What's Happening<br>All residences incorporated within the City of Fishers will tran |
|   |                          | This includes all single-family homes, townhomes, duplexes,                          |

IMPORTANT: Before entering your information in the boxes that pop up, be sure to click "Accounts" on the left sidebar. (Otherwise, you'll only be able to see your payment history and not set up EFT).

|                          | Sewer/Trash & Stormwater                                                                        |
|--------------------------|-------------------------------------------------------------------------------------------------|
| Home                     | Please contact us with questions regarding account or billing using the information listed belo |
| Fishers Utilities        | 3140.                                                                                           |
| Sewer/Trash & Stormwater | Account Number *                                                                                |
| Accounts                 | Customer ID *                                                                                   |
| Contact Us               | Repumber these values                                                                           |

After you click "Accounts" look for the blue hyperlink to the right side of the screen that says "Link to Account".

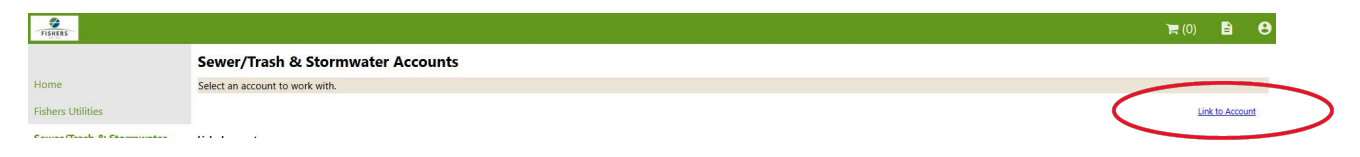

Then you can enter your Account Number and Customer ID from your paper bill and click submit.

| Home                     | Sewer/Trash & Stormwater<br>Account Link Setup                                                                |
|--------------------------|----------------------------------------------------------------------------------------------------|
| Fishers Utilities        | Linking Accounts                                                                                              |
| Sewer/Trash & Stormwater | Fishers Utilities customers may link sewer and stormwater accounts to access account balances, payments, etc. |
| Accounts                 | Enter Account ID and your Customer ID found on your bill below to link your account(s).                       |
| Contact Us               | What is the account number? *                                                                                 |
|                          | What is the customer number? *                                                                                |
|                          | Submit Cancel                                                                                                 |
|                          | * indicates required field                                                                                    |

To Set Up EFT (Electronic Funds Transfer) click the blue hyperlink at the top of the screen titled "Sign Up for EFT Automatic Payments"

| lune                     | Sewer/Trash & Stormwater<br>Account Summary                             |                        |                                                                                 |
|--------------------------|-------------------------------------------------------------------------|------------------------|---------------------------------------------------------------------------------|
| Tabers Utilities         | ank to account 1 from as the BT automatic Invenents ( ). Delivery Profe | menses i Mananasi Alfa |                                                                                 |
| Sever/Trash & Stornwater | Billing Account                                                         |                        |                                                                                 |
| Accounts                 | Account Number                                                          |                        |                                                                                 |
| Manage Bills             | BD Delivery Preference                                                  |                        |                                                                                 |
| Account Summary          | Your Current Balance                                                    |                        |                                                                                 |
| Automatic EFT Payments   | Amount Due New                                                          |                        |                                                                                 |
| Contact Us               | Payment Due Data                                                        |                        |                                                                                 |
|                          | About Your Payments                                                     |                        |                                                                                 |
|                          |                                                                         |                        |                                                                                 |
|                          | 88                                                                      | Sum of Payments        | View Detail                                                                     |
|                          |                                                                         | Sum of Poyments        | View Details                                                                    |
|                          |                                                                         | Sum of Payments        | View Details<br>Setails<br>Details                                              |
|                          |                                                                         | Sum of Poyments        | View Details<br>Satals<br>Satals<br>Satals<br>Satals                            |
|                          |                                                                         | Sum of Poyments        | View Details<br>antais<br>Antais<br>Antais<br>Antais<br>Antais                  |
|                          |                                                                         | Sum of Payments        | View Destalls<br>antalls<br>Antalls<br>Antalls<br>Antalls<br>antalls<br>antalls |
|                          |                                                                         | Sum of Payments        | View Detail<br>Setail<br>Setail<br>Setail<br>Setail<br>Setail<br>Setail         |
|                          | Sature Information                                                      | Sum of Payments        | Vice Deed<br>Ortali<br>ortali<br>Batali<br>Ortali<br>Ortali                     |
|                          | Customer Information                                                    | Sum of Regiments       | Vice Deski<br>Britis<br>Ortali<br>Britis<br>Britis                              |
|                          | Sur<br>Customer Information<br>Nome                                     | Seen of Regments       | Vice Deski<br>Britis<br>Ortali<br>Britis<br>Britis<br>Britis                    |

Ensure you have your bank routing number and account number on-hand. Start to type the routing number slowly in the Bank Name box and then when your bank pops up on the drop-down menu with the correct routing number, select it. Continue to complete the required fields and click "Continue".

| Same                                                                 |                                                                                                    |
|----------------------------------------------------------------------|----------------------------------------------------------------------------------------------------|
| tjume .                                                              | Sewer/Trash & Stormwater<br>Automatic EFT Payments                                                                                                    |
| Catharia Utullinia                                                   | Fahers Utilities afters automatic BT/ACH payment for customers with no convenience fee and guaranteed delivery. To sign up for automatic BT/ACH payments, please complete the form by the number of VOM place number and VOM place number and VOM place number and VOM place number and VOM place number and VOM place number and VOM place number and VOM place number and VOM place number and VOM place number and VOM place number and VOM place number and VOM place number and vom number and vom a deviat address at two durineed.                                                                                                    |
| Server/Trask & Eturoswater                                           | You can looke your lank by name or routing manifer in the service boling                                                                                                    |
| Accounts<br>Manage Eils<br>Account Lammary<br>Automatic LFT Payments | Nyoer have routing number is not acto-completed in the "bank News" has below please contact Fishers UNINEs at 317-595-3140 or utilities@fishers.is.os for us to add your bank prior to algoing up for UTUAOX     Non-or according routines (FISAC): apprents to during 1.3 begins to algoing up for UTUAOX     Non-or according routines (FISAC): apprents to during 1.3 begins to during the date. If the date fails on a section of holding the payment will be during and to during add non-time.     The task and added and the date of add non-time.     The set are non-addition ensured (age with UTUAOX     The set are non-addition ensured (age with UTUAOX     The set and tage with UTUAOX     The set are non-addition ensured (age with UTUAOX     The set are non-addition ensured (age with UTUAOX     The set are non-addition ensured (age with UTUAOX |
|                                                                      | Bark news*     Implementation (statements)       Bark news     Implementation (statements)       Bark news     Implementation (statements)       Bark news     Implementation (statements)       Bark news     Implementation (statements)       Bark news     Implementation (statements)       Bark news     Implementation (statements)       Bark news     Implementation (statements)       Bark news     Implementation (statements)       Bark news     Implementation (statements)       Bark news     Implementation (statements)       Bark news     Implementation (statements)                                                                                                    |

# On the next screen, verify that all your bank details are correct and click "Submit". Wait a moment and you should see a confirmation screen letting you know that you are enrolled in EFT and that:

About automatic EFT/ACH:

- Automatic EFT/ACH payments are drafted 3 days before the bill due date. If the date falls on a weekend or holiday, the payment will be drafted on the next business day.
- · The total amount of the bill due will be drafted each month.
- There are no transaction amount caps with EFT/ACH.

From here, you can log in at anytime to view your live account activity and history. For peace of mind, if you'd like to log in on the 14<sup>th</sup> of each month to confirm that your EFT worked and pulled the full amount due before the 15<sup>th</sup> due date, you'll be able to see a line item confirming your payment was made.

If you have any questions along the way, please call 317-595-3140 or email <u>utilities@fishers.in.us</u> and include a phone number with your email so we can call you back and talk you through the steps in real-time when you are in front of your computer.